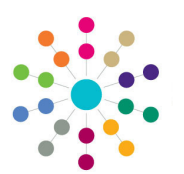

**Reference Guide** 

Governors

Logging Follow-Up Correspondence

- On the Governing Body Search page, search for the required governing body.
- Double-click the required governing body to display the Governing Body page.
- Select Communication Log from the Links drop-down to display the Communications for Governing Body page.
- Populate the filters on the Communication Log Filters panel, if required and click the Search button.

The results of the search are displayed on the List of Communications panel.

- Select a communication in the list to log follow-up. Select Type, Direction and Service Team.
- Click the Log Follow-Up button to display the Communication Log Details page.
- 7. In the **Summary** tab, enter details of the follow-up correspondence.
- In the Subjects/From/To tab, enter details of the person who initiated the communication and to whom the communication was sent.
- Enter details on the remaining tabs, as required and click the Save button.

| emina Body Search                                                                       |                   |
|-----------------------------------------------------------------------------------------|-------------------|
| verning Body Search                                                                     |                   |
| Governing Body Search Details                                                           |                   |
| ly Name                                                                                 |                   |
| dies of Base Type                                                                       |                   |
| ablishment                                                                              | P                 |
| Is Active                                                                               | Q Search          |
| of Governing Bodies                                                                     |                   |
| 🔐 New 🔰 View Details 🔗 🥵 Refresh Vacancies 📰 Export CSV 🔠 👻 Linked Reports 🔞            |                   |
| dy Name Establishment Code Establishment Name Address Telephone Vacancies Active        |                   |
| ne Home Governing Body Governors Establishment Meeting Actions Action Templates Reports | Links             |
| smina Rody Sasch & Geyennina Body Detrille                                              | Communication Log |

| One Home       | Governing Body    | Governors            | Establishment  | Meeting Action: | s Action Template | is Report |                                       |           |             |               | Links        |   |
|----------------|-------------------|----------------------|----------------|-----------------|-------------------|-----------|---------------------------------------|-----------|-------------|---------------|--------------|---|
| Governing Body | y Search > Govern | ing Body Details 🕽 ( | Communications |                 |                   |           |                                       |           |             |               |              |   |
| Commun         | ications for      | Governing B          | ody            | School          |                   |           |                                       |           |             |               |              |   |
| Communie       | ation Log Filters |                      |                |                 |                   |           |                                       |           |             |               |              |   |
| From Date      | dd/mm/            |                      | Date           | dd/m            | n/www.            |           |                                       |           |             |               |              |   |
| Communicati    | on Type Type      | · Con                | munication Di  | rection Direct  | ion 💌             | 🔍 Search  |                                       |           |             |               |              |   |
| List of Commun | nications (2)     |                      |                |                 |                   |           | ,<br>                                 |           |             |               |              |   |
| T Defends      | · · · · · ·       | -1-+-                |                |                 |                   |           |                                       | Туре      | •           | virection     | Service Team | • |
| Nerresh        | Copen 🗛 D         | elece                |                |                 |                   |           |                                       |           | ew 💈 Log F  | ollow-Up      |              |   |
| Log Date       | 🕅 Log Time 🟹      | Summary              | T From T       | Role 🕅 Esta     | blishment 🕅 To    | Role V    | Establishment $\overline{\mathbb{V}}$ | Туре 🕅    | Direction 🕅 | Attachments 🕅 |              |   |
| 3 10/07/201    | 3 09:03           | Phoned to confirm    | Test Ham       |                 | A                 | Test      |                                       | Telephone | Outbound    | No            |              |   |
| 10/07/201      | 3 08:52           | Email received rega  | rdin Test Ham  |                 | A                 | Test      |                                       | Email     | Inbound     | No            |              |   |
|                |                   |                      |                |                 |                   |           |                                       |           |             |               |              |   |

🗞 🐙 Phoned to confirm ...... From: Test Ham To: A Test © 10/07/2013 09:03

| Communication L       | Details School                        | Y Alerts | f SQL Mail Merge | III - 💾 |
|-----------------------|---------------------------------------|----------|------------------|---------|
| Summary Subjects/From | To Email Detail Memo                  |          |                  |         |
| Summary               |                                       |          |                  |         |
| Communication Type    | Email Communication Direction Inbound |          |                  |         |
| Service Team          |                                       |          |                  |         |
| Log Date              | 19/11/2015 a Log Time 11:31 🗘 🕥       |          |                  |         |
| Summary *             | Re: Email received regarding meeting  |          |                  |         |
| Priority              | None                                  |          |                  |         |
| Response Detail       |                                       |          |                  |         |
| Response Required     |                                       |          |                  |         |
| Referred To           |                                       |          |                  |         |

Related Reference Guides:

- Governors Primary Navigation
- Governors Recording Correspondence

## CAPITA

Capita One. Tel: 01234 838080. Email: info@capita-one.co.uk. Web: www.capita-one.co.uk. © Capita Business Services Ltd. 2018. All rights reserved. No part of this publication may be reproduced, photocopied, stored on a retrieval system, translated or transmitted without the express written consent of the publisher. For more detailed instructions refer to the online help file or handbook. You can contact the Service Desk via My Account. This guide is based on the version of the software (Autumn 2015, 3.58) in use at the time of publication.